# **FALCON EYE**

## Инструкция по эксплуатации видеодомофон модель FE-101iT

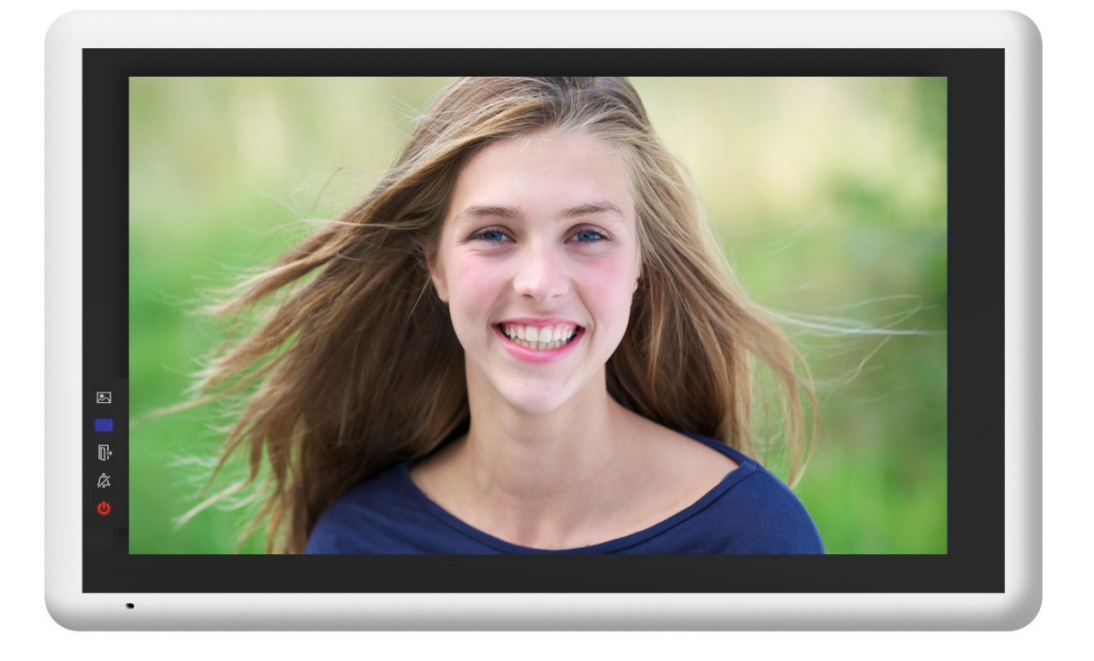

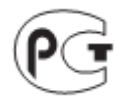

## Оглавление

| 1. Наименование и назначение составных частей устройства | .4 |
|----------------------------------------------------------|----|
| 1.1Передняя панель                                       | .4 |
| 1.23адняя панель                                         | .4 |
| 2. Особенности и функции                                 | .5 |
| 2.1Особенности                                           | .5 |
| 2.2Основные функции                                      | .6 |
| 3.Комплектация                                           | .7 |
| 4.Схема подключения устройства                           | .8 |
| 4.1Компоновка системы                                    | .8 |
| 4.2Электрическая схема                                   | .9 |
| 5.Установка1                                             | 1  |
| 5.1Место установки1                                      | .1 |
| 5.2Подключение провода и установки монитора1             | .1 |
| 6.Описание операций1                                     | 2  |
| 6.1Главный экран1                                        | 2  |
| 6.23вонок от посетителя1                                 | 2  |
| 6.3Функция мониторинга1                                  | 4  |
| 6.4Мультимедиа1                                          | 4  |
| 6.4.1.Хранение изображений и видео1                      | 4  |
| 6.4.2.Воспроизведение изображений и видео1               | 4  |
| 6.4.3. Функция голосовой почты1                          | 5  |
| 6.4.4.Функция фоторамки1                                 | 6  |
| 6.5Функция двусторонней связи1                           | 7  |
| 6.6Телефон1                                              | 7  |
| 6.6.1.Функция перевода вызова1                           | 8  |
| 6.6.2. Управлять вызывной панелью через телефон1         | 9  |
| 6.7Страница настроек1                                    | 9  |
| 7.Спецификация устройства2                               | 21 |
| Приложение І:                                            | 21 |
| Гарантийный талон2                                       | :4 |

Предупреждения и предостережения Для предотвращения опасных ситуаций и нанесения вреда имуществу, пожалуйста, убедитесь в том, что соблюдены все инструкции.

|            | Предупреждение: Возможно получение серьезных увечий!                                                                                                    |
|------------|----------------------------------------------------------------------------------------------------|
|            | Не разбирайте, не устанавливайте и не ремонтируйте устройство самостоятельно                                                                                                    |
| $\bigcirc$ | Не размещайте устройство вблизи мест с повышенной температурой<br>и влажностью<br>Не прилагайте излишних усилий для сгибания кабеля, не ставьте на<br>устройство тяжелые предметы<br>При очистке внешних частей устройства не используйте |
|            | растворители и химически агрессивные жидкости<br>Во время работы не подключайте к другим устройствам.                                                                                                    |
|            | Во избежание поломок и удара электрическим током очищайте прибор при помощи сухой мягкой ткани<br>При появлении дыма, запаха гари или открытого огня, немедленно отключите устройство от сети и свяжитесь с сервисным центром.            |
|            | Не работайте с устройством мокрыми руками                                                                                                    |
|            | Предостережение: Возможно получение травм и нанесение урона имуществу                                                                                                    |
|            | Избегайте попадания внутрь устройства посторонних предметов, насекомых и жидкостей.                                                                                                    |
|            | Избегайте попадания на устройство прямых солнечных лучей, а также нагревания прибора во время установки.<br>Устанавливайте устройства на плоскую и устойчивую поверхность                                                                 |
| 0=         | Извлеките вилку из розетки, если устройство не используется длительное время                                                                                                    |
| $\bigcirc$ | Не извлекайте карту памяти во время записи, это приведет к потере информации                                                                                                    |

### Наименование и назначение составных частей устройства 1.1 Передняя панель

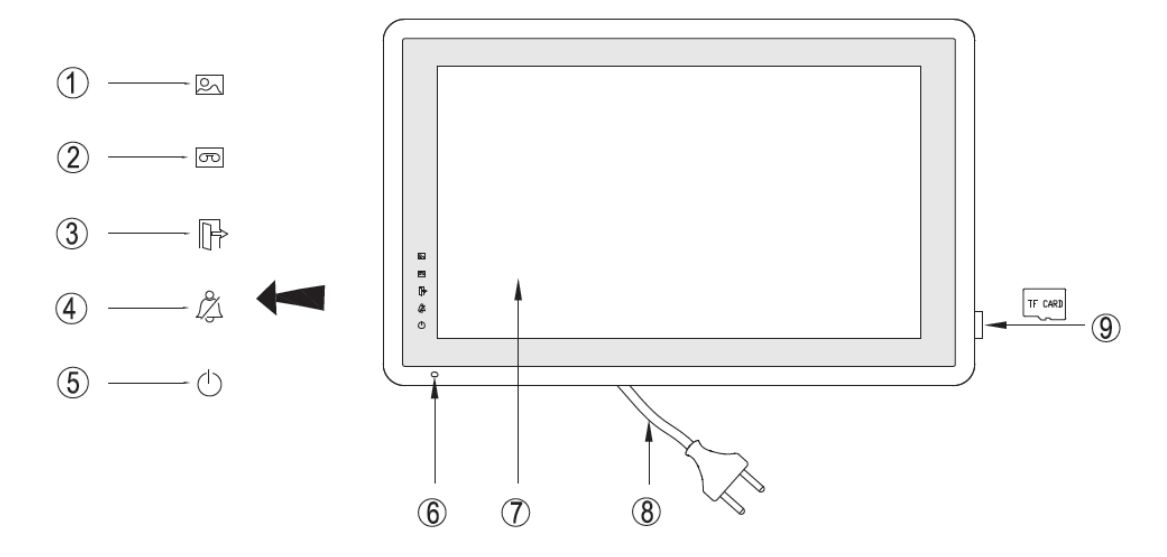

| N⁰ | Наименование            | Назначение                           |
|----|-------------------------|--------------------------------------|
| 1  | Индикатор нового фото и | Индикатор горит, когда имеется новое |
| I  | видео клип              | фото или видео клип.                 |
| 2  | Индикатор нового        | Индикатор горит, когда имеется новое |
| 2  | сообщения               | сообщение.                           |
|    |                         | Индикатор горит, когда режим «Уход»  |
| 5  | Гиндикатор «уход»       | активирован.                         |
| 4  | Индикатор «Не           | Индикатор горит, когда режим «Не     |
| 4  | беспокоить»             | беспокоить» активирован.             |
| 5  | Индикатор питания       |                                      |
| 6  | Микрофон                |                                      |
| 7  | Писплей                 | 10.1 дюймовый цветной сенсорный      |
| 1  | дисплеи                 | экран                                |
| 8  | Шнур питания            |                                      |
| 9  | Разъем для TF карты     | Разъем для TF карты                  |

#### 1.2 Задняя панель

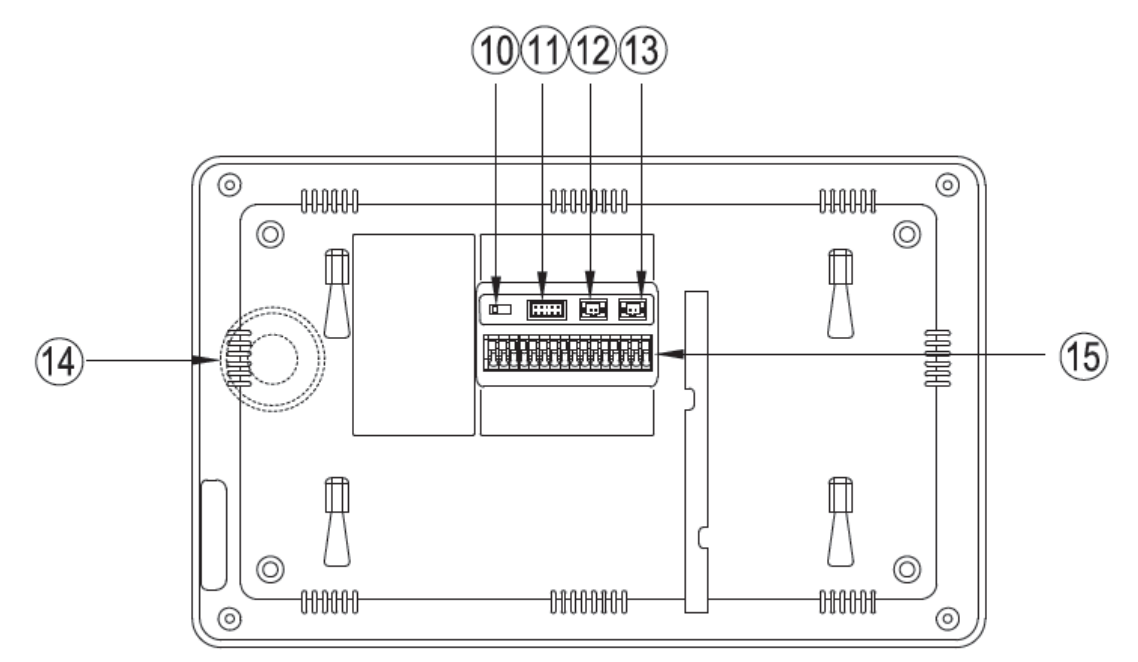

| Nº | Наименование            | Назначение                                                                                                    |
|----|-------------------------|----------------------------------------------------------------------------------------------------|
| 10 | Выкючатель 75Ω          | Согласование сопротивления для видеосигнала                                                                   |
| 11 | Видео вход/выход        | Интерфейсы ССТV1 / ССТV2 / ССТV3 / ССТV4 / Видео<br>выхода (2 провода с полярностью)                          |
| 12 | Питание DC              | 14.5B DC                                                                                                    |
| 13 | Телефон                 | Интерфейс телефонного провода                                                                                 |
| 14 | Динамик                 | Динамик для режима Handsfree                                                                                  |
| 15 | Интерфейс<br>соединения | Интерфейс для соединения вызывной панели 1 /<br>вызывной панели 2 / дополнительных мониторов /<br>аудиотрубки |

### 2. Особенности и функции

#### 2.1 Особенности

- Цветной сенсорный 10.1" экран, разрешение:1024(RGB)\*600
- Пользовательский интерфейс в стиле Apple
- Максимальное подключение: 2 вызывной панели, 4 камеры видеонаблюдения, 3 дополнительного монитора, 1 аудиотрубка и 1 видео выход

- Встроенная память: 100 изображений
- Поддержка функций телефона и перевода вызова
- Поддержка хранения ТF карты:1024 изображений, 128 видео-аудио клипов
- 16 мелодий для каждой вызывной панели
- Поддержка обнаружения движения
- Оставить голосовое сообщение для семьи и посетителей
- Поддержка адресной системы интеркома и радиовещания
- Поддержка цифровой фоторамки

#### 2.2 Основные функции

- Мониторинг и разговор с посетителями
- Дистанционное открывание двери
- Источник питания: AC/DC
- Поддержка много языков
- Функция "Не беспокоить"
- Показ даты и времени
- Настенный накладной монтаж

### 3. Комплектация

|                   |                               | User Manual                 |                                         |
|-------------------|-------------------------------|-----------------------------|-----------------------------------------|
| Монитор           | Кронштейн                     | Инструкция                  | Кабель для 4-х камер<br>и 1 видео выход |
| IIII              | □ boss<br>□ boss<br>□ boss    |                             |                                         |
| М4Х35мм<br>Шурупы | Ф8Х35мм<br>Пластиковые дюбеля | Кабель для блока<br>питания | Кабель для телефонной<br>линии          |

#### 4. Схема подключения устройства

#### 4.1 Компоновка системы

Имеется два режима подключения камеры видеонаблюдения.

#### Режим 1

Каждый монитор подключается к своим видеокамерам, и может контролировать только подключенные видеокамеры.(Дополнительные ≤ 3)

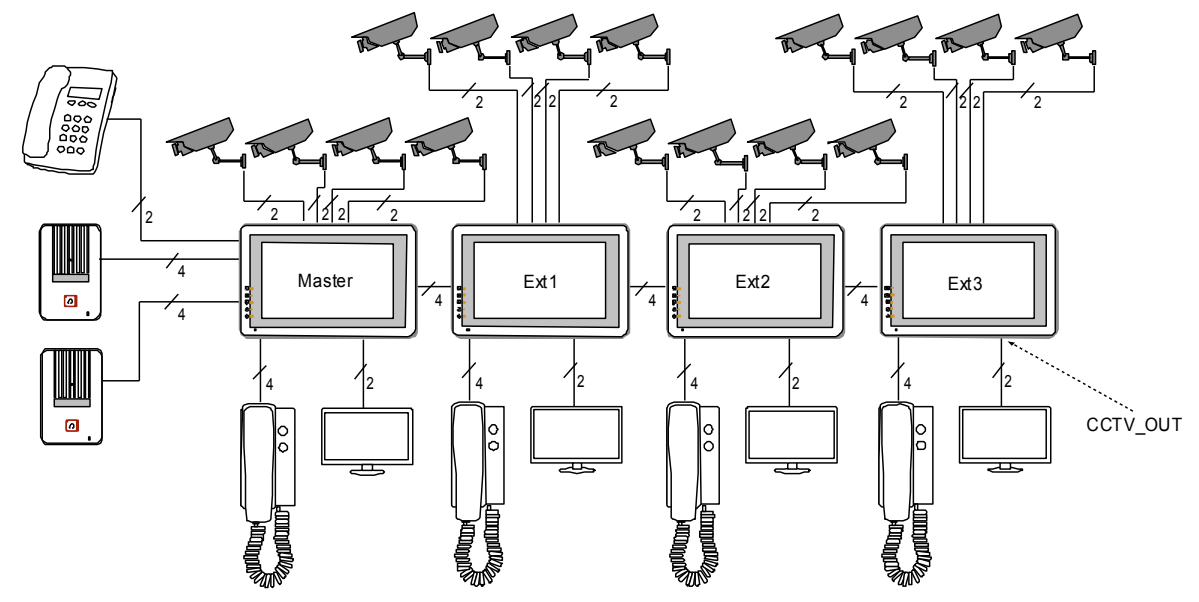

#### Режим 2

Только мастер-монитор может подключаться к видеокамерам, и дополнительные мониторы получают видео от мастера. Дополнительные мониторы могут контролировать видеокамеры после посылки просьбы к мастер-монитору. Только один монитор может контролировать видеокамеры одновременно.

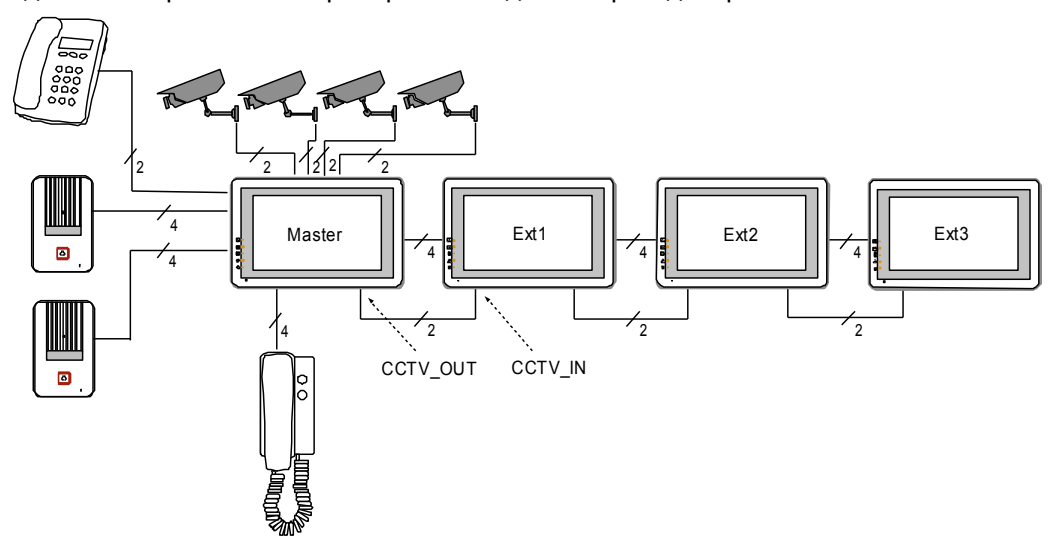

#### 4.2 Электрическая схема

Пожалуйста, при подключении соблюдайте полярность.

• Схема подключения с одним монитором

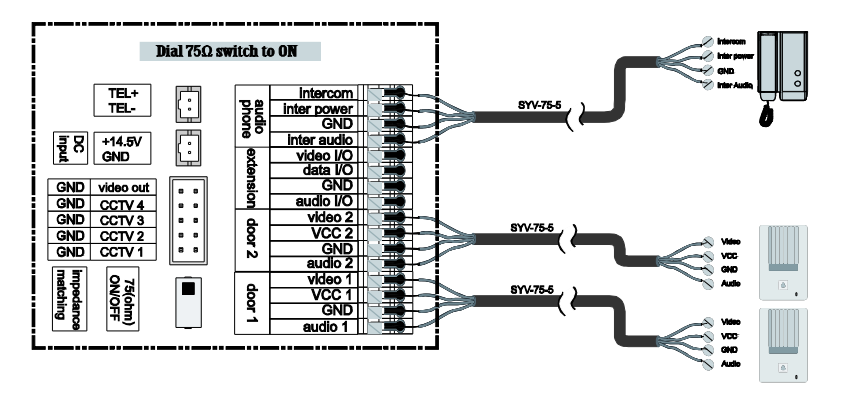

• Схема подключения с мастер-монитором и дополнительными мониторами

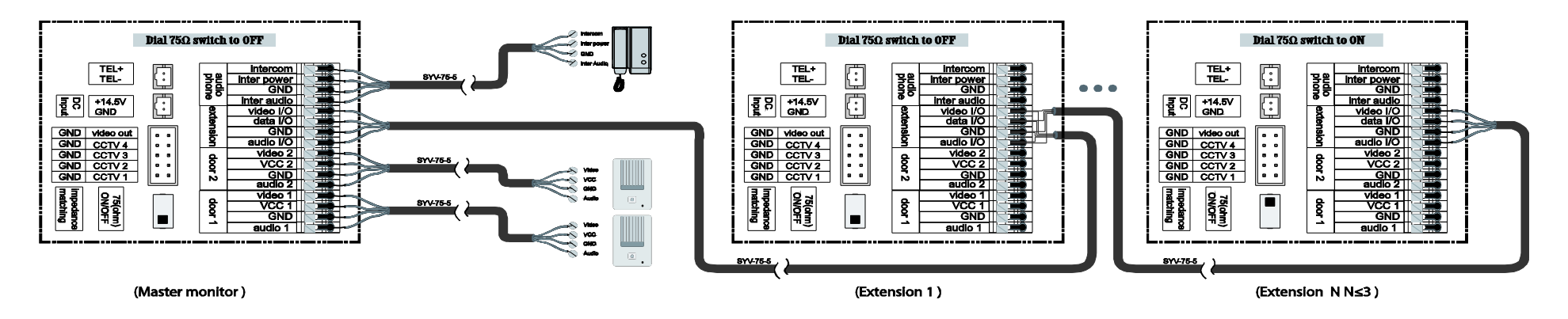

Режим подключения к видеокамерам 1

Каждый монитор подключается к своим видеокамерам, и может контролировать только подключенные видеокамеры.

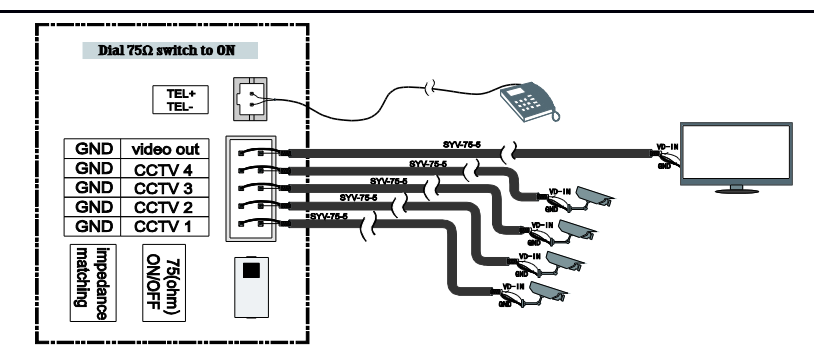

• Режим подключения к видеокамерам 2

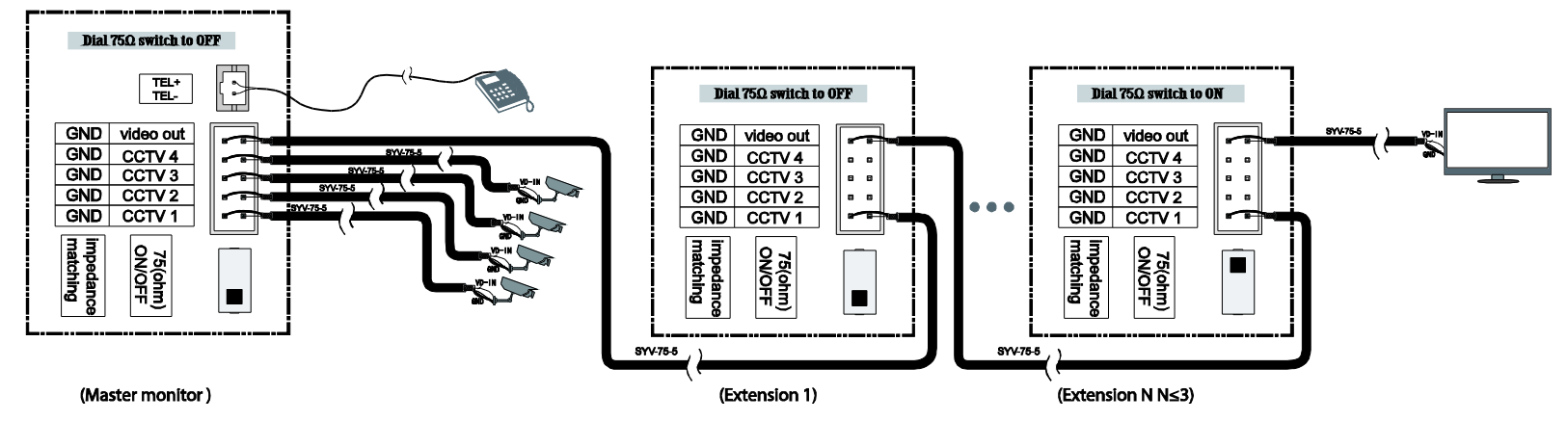

Только мастер может подключаться к видеокамерам, и дополнительные мониторы получают видео от мастера. Дополнительные мониторы могут контролировать видеокамеры после посылки просьбы к мастеру. Только один монитор может контролировать видеокамеры одновременно.

#### Установка 5.

#### Место установки 5.1

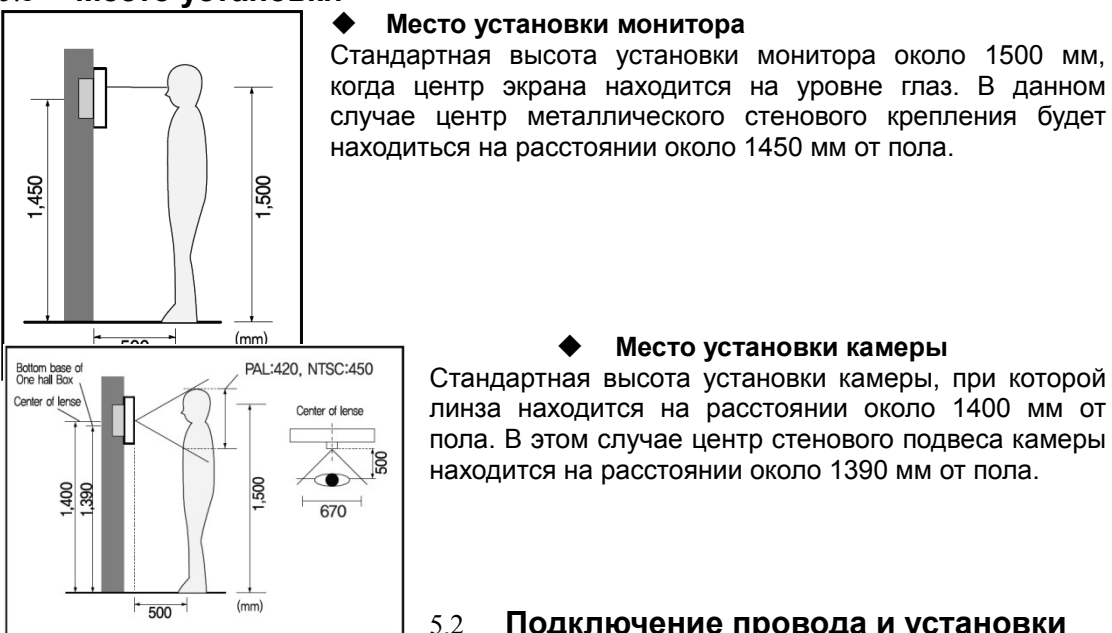

#### Место установки камеры

Стандартная высота установки камеры, при которой линза находится на расстоянии около 1400 мм от пола. В этом случае центр стенового подвеса камеры находится на расстоянии около 1390 мм от пола.

#### 5.2 Подключение провода и установки

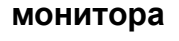

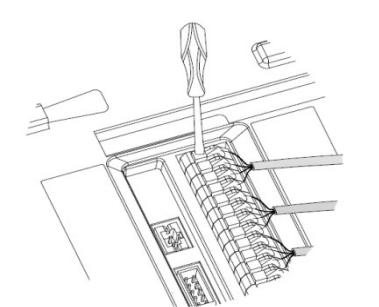

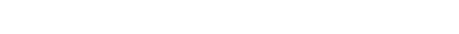

- Надавите кнопку отверткой. 1)
- Вставьте 2) провод в отверстие снизу.
- 3) Отпустите отвертку.
- Проверьте прочность подключения 4) проволоки.

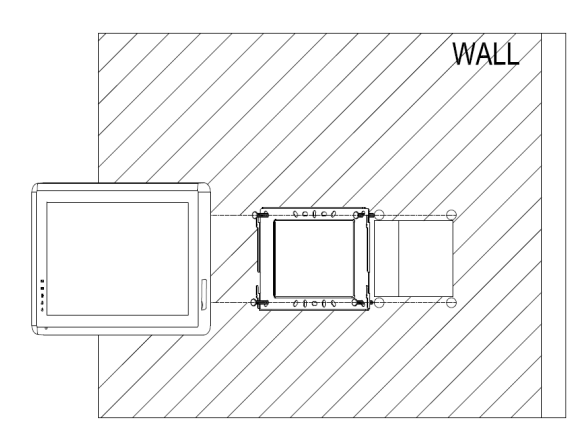

- 5) Снимите настенное крепление с задней части монитора.
- Смонтируйте крепление на стене. 6)
- Вставьте провода в гнезда на 7) задней панели монитора, руководствуясь схемой подключения.
- 8) Подвесьте монитор за настенное крепление и зафиксируйте его.
- 9) Подсоедините источник питания к монитору, включите питание.

#### 6. Описание операций

#### 6.1 Главный экран

Каждая функция вызывается при нажатии на соответствующую иконку главного экрана.

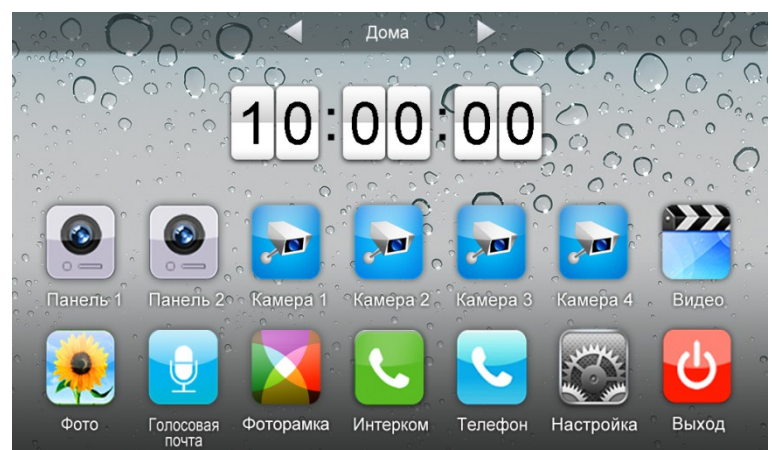

• Назначение иконок:

|                           | Дома                                      | Д | ома/Уход/Не беспокоить              |
|---------------------------|-------------------------------------------|---|-------------------------------------|
|                           | Вход на страницу мониторинга              |   | Вход на страницу<br>видеонаблюдения |
|                           | Вход на страницу видео                    |   | Вход на страницу фото               |
| Ŷ                         | Вход на страницу голосовой<br>почты       |   | Вход на страницу<br>фоторамки       |
| ٩.                        | Вход на страницу<br>двустороннего общения | 5 | Вход на страницу вызова             |
| A CONTRACTOR OF THE STATE | Вход на страницу настроек                 | Ċ | Выключить экран                     |

В режиме **[Уход]** когда вызывная панель звонит, монитор будет воспроизводить голосовое сообщение для посетителя, если в ТF карте записали сообщение и установили голосовую почту для посетителей на странице **[Настройка]**. В режиме **[Не беспокоить]** когда вызывная панель звонит, монитор не издает звука. Замечание: Для настройки голосовой почты, см. в разделе 6.7.

#### 6.2 Звонок от посетителя

Посетитель нажимает на кнопку [Вызов], монитор издает звуковой сигнал, на экране появляется номер камеры с изображением посетителя (длительность отображения изображения 90 с).

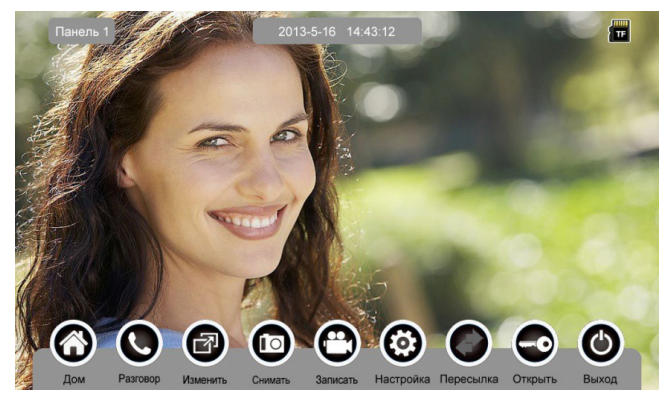

#### Назначение иконок:

| 6          | Вернуться на главный экран                    |            | Поговорить с посетителем    |
|------------|-----------------------------------------------|------------|-----------------------------|
| $\bigcirc$ | Выключить экран                               | 0          | Записать видео              |
| 10         | Снимать текущее изображение                   | $\bigcirc$ | Настроить параметры дисплея |
|            | Пересылать вызов вручную на<br>другой монитор | •          | Открыть дверь               |
| R          | Посмотреть другую вызывную пан                | ель или і  | камеру                      |

Посетитель нажимает на кнопку [Вызов], монитор издает звуковой сигнал, нажмите [Разговор] для разговора с посетителем, нажмите [Разговор] ещё раз для завершения разговора.

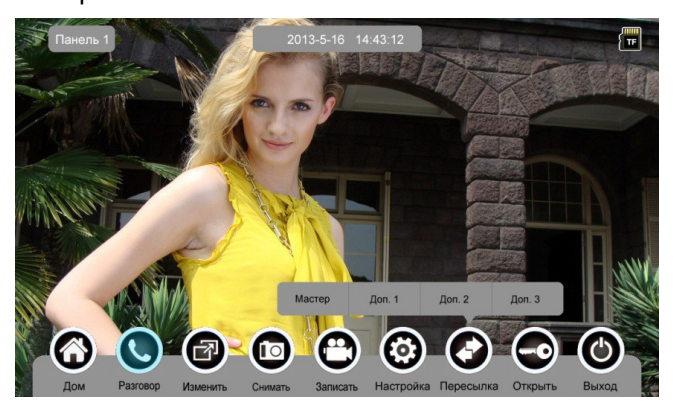

Во время разговора с посетителем:

когда на странице [Настройка]→[Память] включена [Автоматическая запись], устройство автоматически записывает фото или видео по режиме записи. О настройках см. в разделе 6.7.

≻ нажмите [Изменить] для просмотра другой вызывной панели или камеры, и текущий разговор будет прерван.

нажмите [Снимать] для записи изображения.

нажмите [Записать] для записи видео клипа.

≻ нажмите [Настройка] для регулирования громкости, яркости, цвета и контрастности.

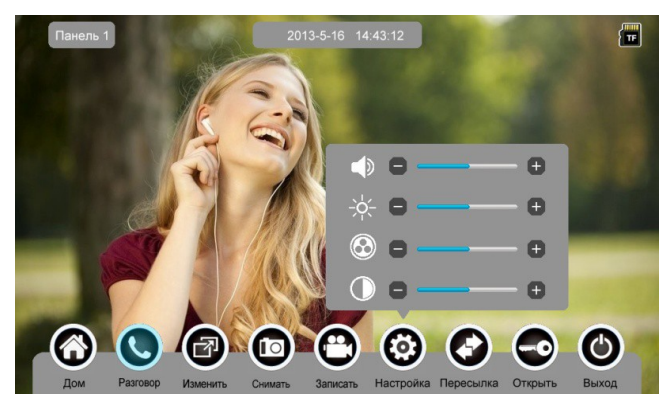

- нажмите [Пересылка] для перевода вызова на другие мониторы.
- нажмите [Открыть] для открывания двери.
- нажмите [Выход] или [Дом], текущий разговор будет прерван.

#### 6.3 Функция мониторинга

При нажатии на иконку [Панель 1]/[Панель 2] или [Камера 1]/ [Камера 2]/ [Камера 3]/ [Камера 4] на главном экране, устройство войдет в режим мониторинга, и появится изображение от соответствующей камеры. Замечание: Кнопка [Пересылка] будет деактивирована при режиме мониторинга.

#### 6.4 Мультимедиа

#### 6.4.1. Хранение изображений и видео

При вставке TF карты монитор может записать изображение и видео, без TF карты в устройстве монитор может записать только изображение. Максимальный объем: TF карта: 1024 изображения и 128 видео клипов. Встроенная память: 100 изображений Когда TF карта наполнена, новейшее изображение или видео будет автоматически переписывать старейшее изображение или видео.

#### 6.4.2. Воспроизведение изображений и видео

Нажмите на иконку [Фото] или [Видео] на главном экране для воспроизведения записанных ранее изображений и видео клипов. На странице отображается 6 изображений/видео. Выбранное изображение или видео отображается на странице подчеркнутым.

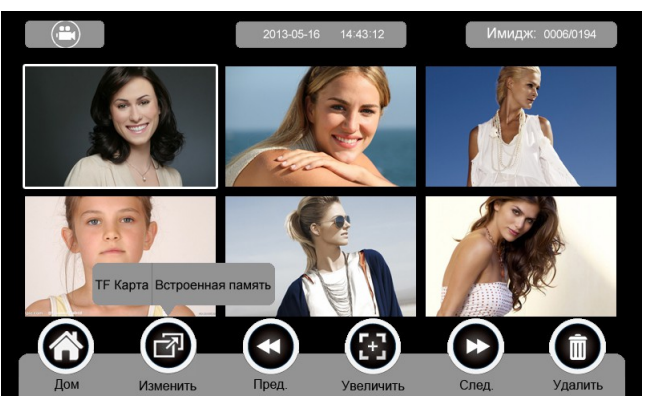

#### • Назначение иконок:

| 6 | Вернуться на главный экран      | R | Переход между ТF картой и<br>встроенной памятью  |
|---|---------------------------------|---|--------------------------------------------------|
|   | Показать предыдущую<br>страницу |   | Увеличение или уменьшение<br>изображений и видео |

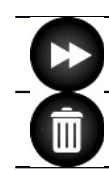

Показать следующую страницу

Удалить выбранное изображение/видео

Нажмите на иконки , расположенные на верхнем левом углу для перехода в режим просмотра изображений/видео.

• Режим просмотра изображений

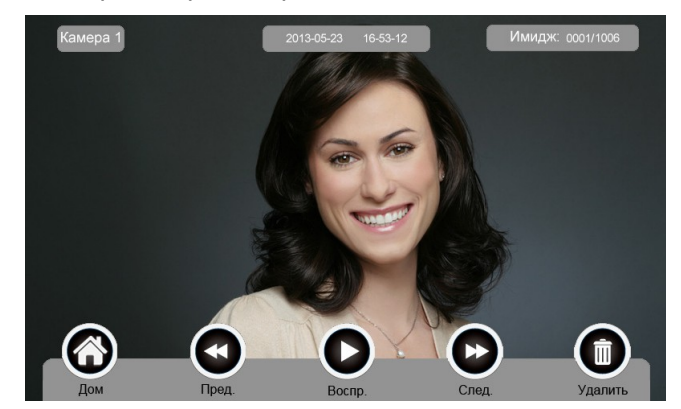

• Режим просмотра видео

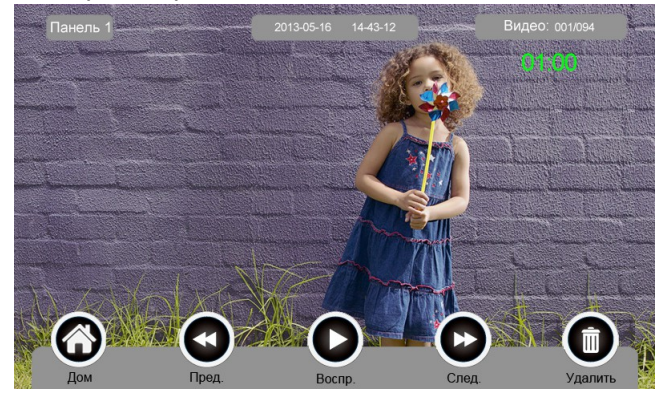

#### 6.4.3. Функция голосовой почты

#### • Запись голосовой почты

Нажмите на иконку [Голосовая почта] на главном экране для записи звукового сообщения.

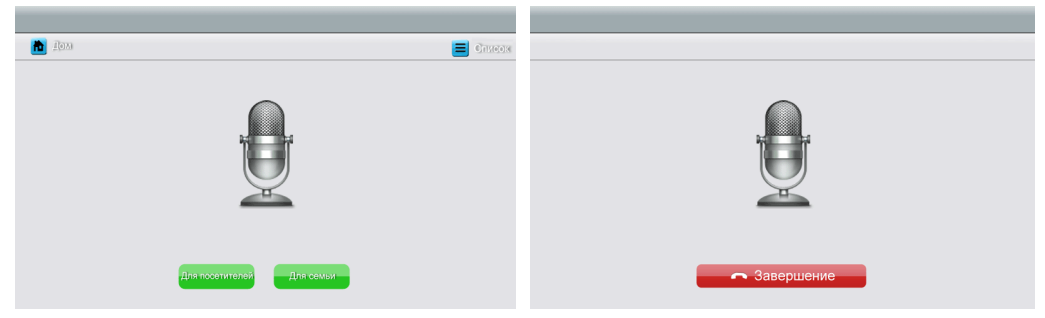

Назначение иконок:

| *         | Вернуться на главный<br>экран             |                 | [Список]:прослушать голосовое сообщение            |
|-----------|-------------------------------------------|-----------------|----------------------------------------------------|
| Для семьи | Оставить голосовое<br>сообщение для семьи | Для посетителей | Оставить голосовое<br>сообщение для<br>посетителей |

Нажмите на иконку **[Для семьи]/[Для посетителей]**, войдите на страницу записи для записи голосового сообщения. Монитор поддерживает хранение макс. 30с для каждого клипа.

#### • Прослушивание голосовой почты

<text>

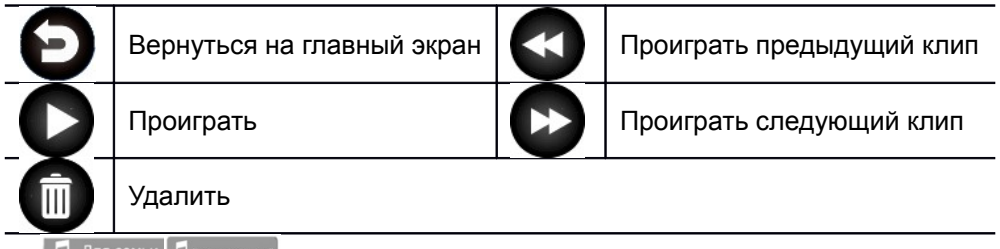

При семьи Пля семьи списками сообщений для семьи и посетителей.

Замечания:

 $\dot{\mathbf{v}}$ 

- Устройство поддерживает макс. 32 сегментов сообщений для семьи, макс. 2 сегмента сообщений для посетителей. Когда TF карта наполнена, новейшая запись будет автоматически переписывать старейшую.
- Эта функция действует необходимо с TF картой.

#### 6.4.4. Функция фоторамки

Нажмите на иконку [Фоторамка] на главном экране, устройство начнет автоматически воспроизводить изображение в режиме слайд-шоу (одно за другим).

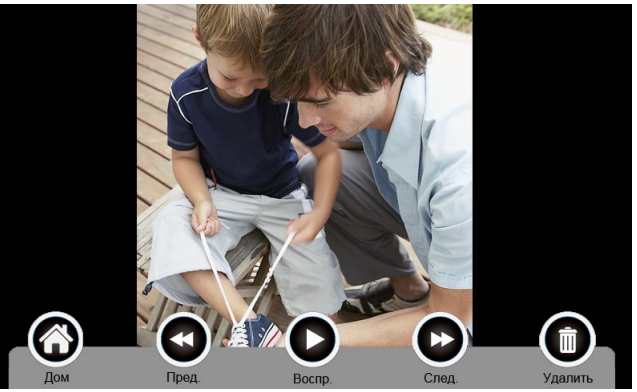

• Назначение иконок:

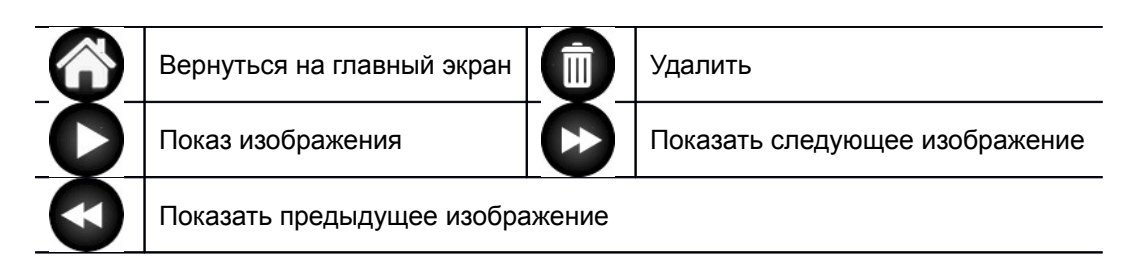

Для настройки фоторамки см. в разделе 6.7. Внимание: Только фотографии определенного формата могут показаться в фоторамке. Для переделки фотографий см. в приложении I.

#### 6.5 Функция двусторонней связи

При нажатии на иконку **[Интерком]** выберите монитор, по которому хотите звонить, затем нажмите на кнопку **[Вызов]**, вы можете говорить с соответствующим монитором.

| Дом                |                       |
|--------------------|-----------------------|
|                    |                       |
| О Внутренний вызов |                       |
| 🔿 Доп. 1           |                       |
| 🔿 Доп. 2           |                       |
| 🔘 Доп. З           |                       |
| 🔿 Мастер           | Без звука Гром.+ Гром |
| О Радиовещание     | Вызов Завершение      |

#### • Назначение иконок:

| [Внутренний вызов] | Звонить по аудио домофону                 |
|--------------------|-------------------------------------------|
| [Доп. 1]           | Звонить первому дополнительному монитору  |
| [Доп. 2]           | Звонить второму дополнительному монитору  |
| [Доп. 3]           | Звонить третьему дополнительному монитору |
| [Мастер]           | Звонить мастер-монитору                   |
| [Радиовещание]     | Звонить всем мониторам                    |

функцию [Без звука] и регулировать громкость.

Для установки адреса монитора пользователя см. в разделе **[Настройка]** → **[Интерком]**.

#### 6.6 Телефон

Устройство поддерживает функцию телефона:

- Звонить и принять вызов
- Перевести вызов из вызывной панели на нужный мобильный телефон или стационарный телефон и управлять панелью через телефон.

| Дом      |    |   | 1 | <br>         |        | ? Помо            |
|----------|----|---|---|--------------|--------|-------------------|
|          |    |   |   |              |        |                   |
| 1        | 2  | 3 |   |              |        |                   |
| 4        | 5  | 6 |   |              | +      |                   |
| 7        | 8  | 9 |   | Без звука    | Гром.+ | Гром              |
| *        | 0  | # |   | 🗳<br>За Мной | Сброс  | СС<br>Перезвонить |
| Очистить | ок | × |   |              | Заверь | цение             |

**•** Назначение иконок:

|                                               | Активировать/деактивировать функцию [Без звука] |  |  |  |
|-----------------------------------------------|-------------------------------------------------|--|--|--|
| <b>◄</b> ) <sup>+</sup> <b>◄</b> <sup>-</sup> | Регулировать громкость                          |  |  |  |
| Ŷ                                             | Перевод вызова деактивирован                    |  |  |  |
| Ø                                             | Перевод вызова активирован                      |  |  |  |
| ſ                                             | Сбросить настройку телефона                     |  |  |  |

#### 6.6.1. Функция перевода вызова

Для использования функции перевода вызова нужно установить специфический номер телефона. Пожалуйста, выполните следующие шаги:

- 1. Нажмите на иконку [**Телефон**] на главном экране, войдите на страницу [**Телефон**].
- 2. Введите номер телефона, по которому хотите переводить вызов

\*1\* → № телефона → # → ОК

Замечание: В номере телефона нужно не более 20 цифр.

3. Проверка № телефона

\*2\* → # → OK

4. Настроить время звонка перед переводом вызова,

\*5\* → время звонка → # → OK

Замечание: Диапазон времени звонка = [1s ~ 30s], и Вам нужно вводить 2 цифры.

♦ Например:

| *1            | *123#                      | ŧ                      |               |       |             | *2*#          |       |         |   | *        | 5*06#            | ŧ                          |
|---------------|----------------------------|------------------------|---------------|-------|-------------|---------------|-------|---------|---|----------|------------------|----------------------------|
| 1             | 2                          | 3                      |               |       | 1           | 2             | 3     |         |   | 1        | 2                | 3                          |
| 4             | 5                          | 6                      |               |       | 4           | 5             | 6     |         |   | 4        | 5                | 6                          |
| 7             | 8                          | 9                      |               |       | 7           | 8             | 9     |         |   | 7        | 8                | 9                          |
| *             | 0                          | #                      |               |       | *           | 0             | #     |         |   | *        | 0                | #                          |
| Очистить      | CYANG                      |                        |               | С     | )чистить    | CYARG         |       |         | C | Очистить | June             | Ø                          |
| 1. Вве<br>ном | ести " <b>1</b><br>иера пе | <b>23"</b> в<br>еревод | качестве<br>а | e   2 | 2. Пр<br>но | оверит<br>мер | ъ вв€ | еденный |   | 3. Ус    | станов<br>звонка | ить вре<br>а: " <b>06с</b> |

#### 6.6.2. Управлять вызывной панелью через телефон

Когда никто не принимает вызова от панели, вызов будет переведен на указаный телефон (мобильный или стационарный телефон). При разговоре с вызывной панелью, введите **2** + *#* для открывания двери.

#### 6.7 Страница настроек

При нажатии на иконку [Настройка], вы можете войти на страницу настроек.

|   | 10M                 |                              |                  |       |   |
|---|---------------------|------------------------------|------------------|-------|---|
| 0 | Камера              | > Обнаружение движения       |                  | Вык   | 5 |
|   | Память              |                              |                  |       |   |
|   | Фоторамка           | Камера по умолчанию:         |                  |       |   |
| • | Голосовая почта     | Камера для обнаружения движе | ния              | CAM1  | > |
| - | Where pixely        | Диапазон даты и времени обна | ружения движения |       |   |
|   | €)ē)ii(ge)          | Время старта                 | 2000-01-01       | 12:30 | > |
|   | Мелодия             | Время завершения             | 2000-01-01       | 12:30 | > |
| • | Заводские настройки |                              |                  |       |   |
|   |                     | Тайм-аут открывания двери:   |                  | 1s    | > |

#### Назначение иконок:

|   | Вернуться на главный<br>экран                  | 0     | Войти на страницу<br>настройки камеры                |
|---|------------------------------------------------|-------|------------------------------------------------------|
|   | Войти на страницу<br>настройки памяти          |       | Войти на страницу<br>настройки фоторамки             |
| 9 | Войти на страницу<br>настройки голосовой почты | C     | Войти на страницу<br>настройки двусторонней<br>связи |
|   | Войти на страницу<br>настройки общих           | "     | Войти на страницу<br>настройки мелодий               |
| 4 | Восстановить заводские наст                    | ройки |                                                      |

На странице настройки [Камера] Вы можете активировать/деактивировать обнаружение движения, установить камеру по умолчанию для реализации функции обнаружения движения, настроить время старта и завершения для обнаружения и время открывания двери.

Замечания:

- Только мастер может активировать функцию обнаружения движения, и при условии вставки TF карты.
- Функция обнаружения движения действует необходимо при режиме ожидания.

- Как только движущий объект обнаружен, камера автоматически записывает видео клип длительностью 15с.
- Функция обнаружения движения действует за установленное время.

На странице настройки **[Память]** Вы можете активировать/деактивировать **[Автоматическая запись]**, выбрать режим записи: фотографии или видео, скопировать/удалить изображения или видео, а также отформатировать TF карту. Когда **[Автоматическая запись]** активирован, устройство будет автоматически снимать изображения или видео при вызове вызывной панелью.

На странице настройки **[Фоторамка]** Вы можете активировать экранную заставку, установить время экранной заставки и режим воспроизведения фоторамки.

На странице настройки [Голосовая почта] Вы можете выбирать одну голосовую почту для воспроизведения в режиме [Уход].

Для установки адреса интеркома основной монитор устанавливается как «Мастер», дополнительные мониторы устанавливаются как «Доп. 1», «Доп. 2», «Доп. 3» последовательно.

Замечание: Адрес интеркома нельзя повториться.

На странице настройки **[Общие]** Вы можете настроить дату и время, выбрать язык и режим подключения к видеокамерам. Опция по умолчанию – Режим 1.

Замечание: Режим подключения к видеокамерам каждого монитора должен быть одинаковым. Как только режим подключения к видеокамерам мастер - монитора изменяется, режим подключения к видеокамерам дополнительных мониторов будет автоматически изменяться.

На странице настройки [Мелодия] Вы можете установить сенсорный тон, мелодии звонка и интеркома, и время звонка. 16 мелодий для вашего выбора.

На странице настройки [Заводские настройки] Вы можете перезагрузить все настройки кроме даты, времени и адреса интеркома.

### 7. Спецификация устройства

| Категория                        | Спецификация                                                                              |  |  |
|----------------------------------|-------------------------------------------------------------------------------------------|--|--|
| Источник питания                 | AC 100V ~ 240V ,50Hz/60Hz или DC 14.5V/1A                                                 |  |  |
| Максимальное потребление энергии | Макс.:12Вт, Режим ожидания:5Вт                                                            |  |  |
| TFT LCD                          | 10.1 дюймов TFT LCD                                                                       |  |  |
| Разрешение LCD                   | 1024(RGB) x 600                                                                           |  |  |
| Соединение с камерой             | Две 4-и проводной вызывной панели                                                         |  |  |
| Соединение с CCTV                | Четыре 2-х проводного видео входа                                                         |  |  |
| Соединение с доп-монитором       | Три доп. монитора (макс.)                                                                 |  |  |
| Соединение с аудио трубкой       | одна 4-и проводная аудио трубка                                                           |  |  |
| Соединение с видео выходом       | Один 2-х проводной видео выход                                                            |  |  |
| Объем памяти                     | TF карта: макс.: 1024 изображения, 128 видео,<br>Встроенная память: макс. 100 изображений |  |  |
| Габариты                         | 274 х 170 х 28.5мм(ШхВхГ)                                                                 |  |  |

### Приложение I:

#### КАК ПЕРЕДЕЛАТЬ ФОТОГРАФИИ ДЛЯ ФОТОРАМКИ?

Программа ASPhotoManager предназначена для переделки фотографий в специфические форматы.

1. Дважды нажмите <sup>insge coverter</sup> , войдите в интерфейс переделки фотографий.

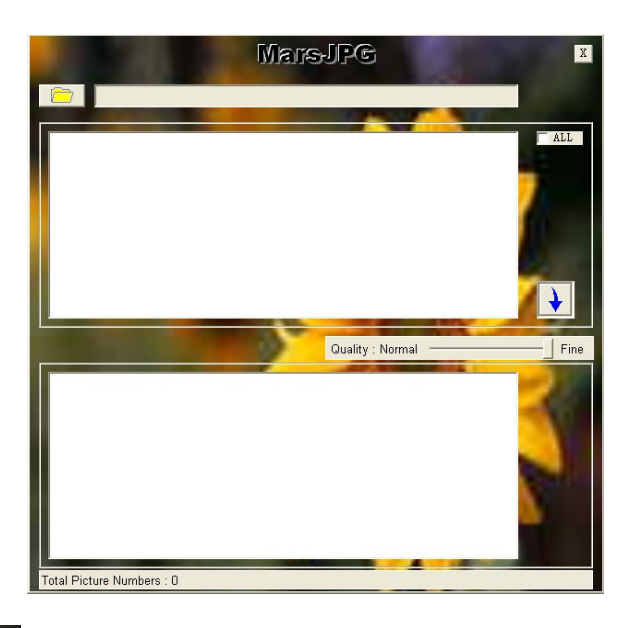

2. Нажмите в левом верхнем углу, выберите ту папку, где хранятся фотографии, которые хотите переделать. Затем фотографии будут автоматически загружаться в инструмент переделки.

Замечание: Программа только преобразовывает фотографии форматов JPG/GIF/BMP, не форматов PNG/PSD.

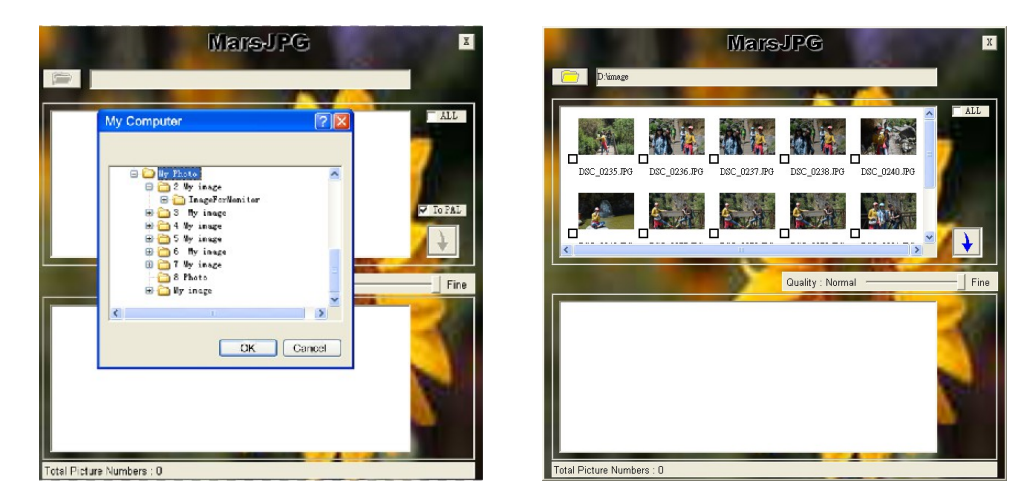

3. Выберите фотографии, которые вы хотите преобразовать.

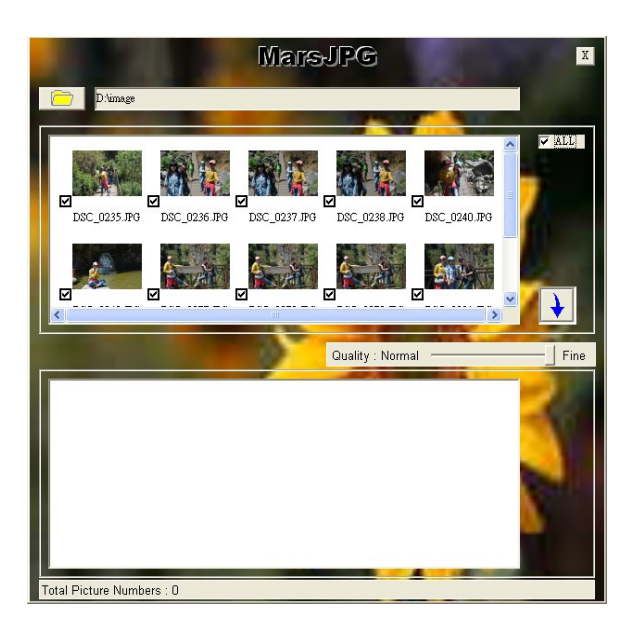

4. Нажмите для переделки. Система автоматически создает папку «MarsJPG» в выбранной папке хранения фотографий. Нажмите OK, все фотография будут переделаны и хранены в этой папке.

5. Переименовать папку в «РНОТО» и скопировать её в корневой каталог вашей TF карты. Вставьте TF карту в монитор, и можете использовать фоторамку.

### Гарантийный талон

| ИЗДЕЛИЕ                         |                                           |
|---------------------------------|-------------------------------------------|
| МОДЕЛЬ                          |                                           |
| СЕРИЙНЫЙ НОМЕР                  |                                           |
| ДАТА ПРОДАЖИ                    |                                           |
| ФИРМА-ПРОДАВЕЦ                  |                                           |
| АДРЕС ФИРМЫ-ПРОДАВЦА            |                                           |
| ТЕЛЕФОН ФИРМЫ-ПРОДАВЦА          |                                           |
| С условиями гарантии ознакомлен | ПЕЧАТЬ<br>ОРГАНИЗАН<br>ПОДПИСЬ ПОКУПАТЕЛЯ |
|                                 |                                           |
|                                 |                                           |